## 1) 前往【Agoda 彰銀卡友專屬網頁】 (https://www.agoda.com/zh-tw/chb)

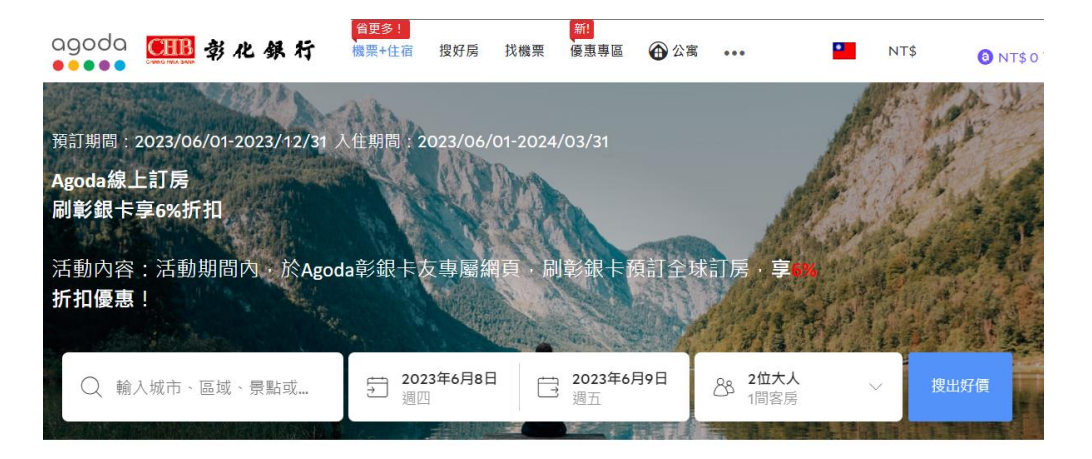

## 3) 搜尋到訂購之飯店/房型·且符合「適 用方案使用 CHB 卡」·即可點選預訂

| 手腳要快!本站43%的住宿已滿房<br>台北市的住宿在你想去的期間好搶手,好房好價不等人,錯過穆心肝                                                               |      |                                                             |                                  |               |                                                                    |
|----------------------------------------------------------------------------------------------------|------|-------------------------------------------------------------|----------------------------------|---------------|--------------------------------------------------------------------|
| 排序                                                                                                    | 精選推薦 | 最低價優先                                                       | 鄰近交通&景點 ✔                        | 住客評鑑最優 🗸      | <b>搶手</b> 特惠!                                                      |
|                                                                                                    |      |                                                             |                                  |               |                                                                    |
| R                                                                                                    |      | 玩行旅台<br>Taipei)                                             | 玩行旅台北分館 (Wowhappy<br>Taipei)     |               | 很讀 8.9<br>6,789 份評鑑                                                |
| E                                                                                                    |      | 免費WiFi<br>■ 旅客激推                                            | 快速入住服務<br>2小時前剛被預訂               | 只剩1間层可享66% 優惠 |                                                                    |
|                                                                                                    |      | <ul> <li>▲ 法個人旅</li> <li>看照片</li> <li>★ VIP / 愛見</li> </ul> | 客高度評價<br><b> 主</b> 遠用優惠券 🔞 雙倍A 3 | è回饋 NT\$ 28   | <mark>7,052</mark><br>NT\$ <mark>2,381</mark> 品<br><sub>免費取消</sub> |
| <br><br><br><br><br><br><br><br><br><br><br><br><br><br><br><br><br><br><br><br><br><br><br><br><br><br><br><br> |      |                                                             |                                  |               |                                                                    |
| 愛 超值星期三 限時特惠                                                                                                    |      |                                                             |                                  |               |                                                                    |

土刀++= 🖌

## 輸入旅遊目的地、日期等需求, 搜尋飯店及房型

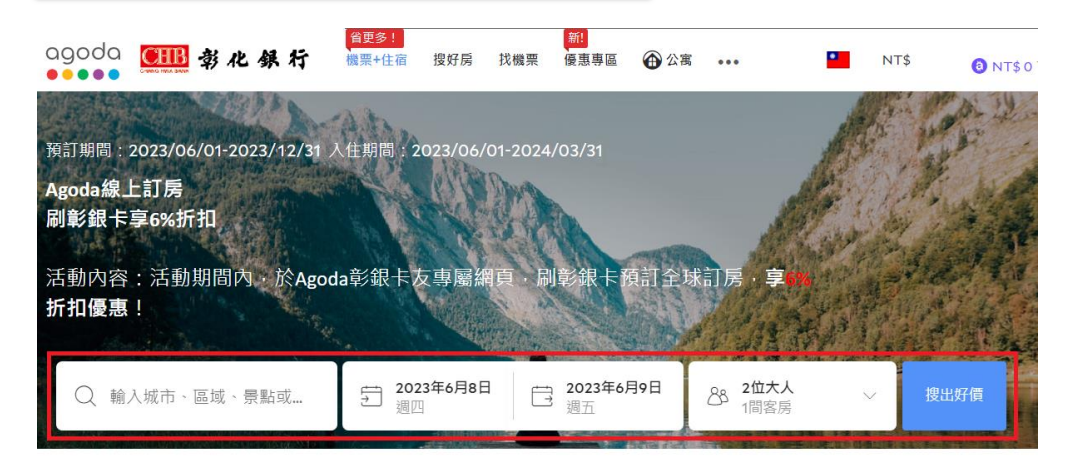

## 4) 輸入訂單資料後·選擇線上付款或延後 付款·填寫彰銀卡號並確認折扣後付款

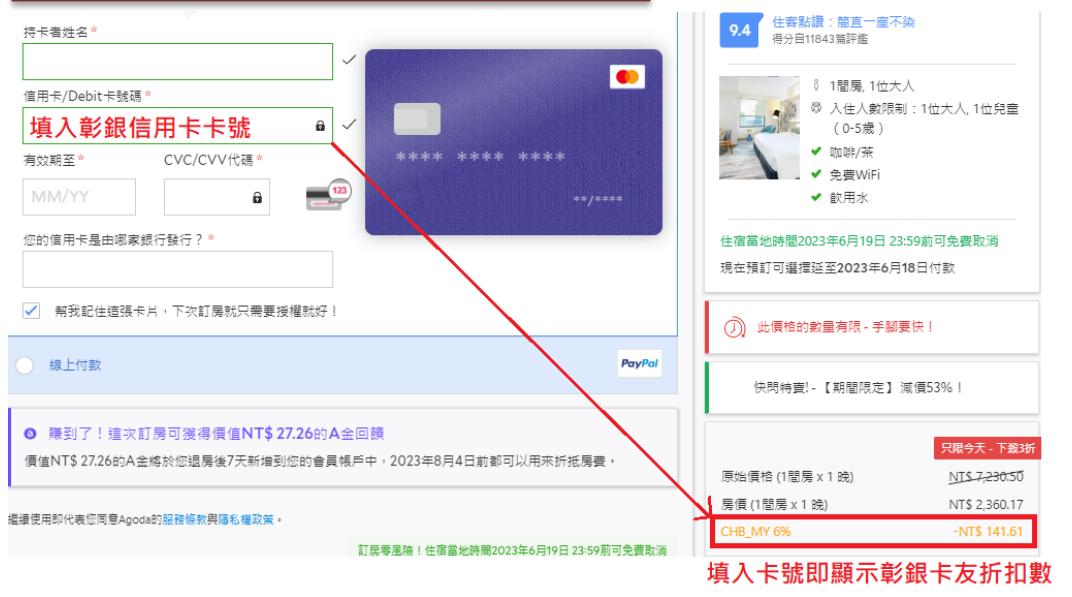

※請留意:請務必確認訂單享有折扣後再進行付款,若輸入卡號後未出現相關折扣訊息,有可能是預訂的飯店、房型或日期等因素不適用本活動之優惠,若仍完成該筆預訂,恕無法再以任何形式提供折扣。